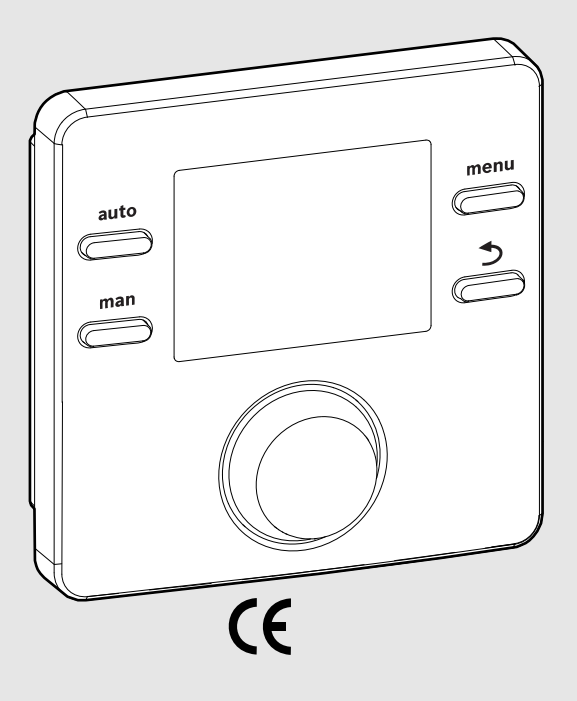

EMS 2

0010004681-002

# Ovládacia jednotka CR 100 CW 100

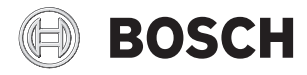

Návod na obsluhu

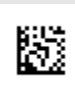

# 1 Vysvetlenie symbolov a bezpečnostné pokyny

# 1.1 Vysvetlenia symbolov

### Výstražné upozornenia

Signálne výrazy uvedené vo výstražných upozorneniach označujú druh a intenzitu následkov v prípade nedodržania opatrení na odvrátenie nebezpečenstva.

V tomto dokumente sú definované a môžu byť použité nasledovné výstražné výrazy:

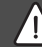

### NEBEZPEČENSTVO:

NEBEZPEČENSTVO znamená, že dôjde k ťažkým až život ohrozujúcim zraneniam.

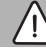

# VAROVANIE:

VAROVANIE znamená, že môže dôjsť k ťažkým až život ohrozujúcim zraneniam.

### POZOR:

**POZOR** znamená, že môže dôjsť k ľahkým až stredne ťažkým zraneniam osôb.

### **UPOZORNENIE:**

UPOZORNENIE znamená, že môže dôjsť k vecným škodám.

### Dôležité informácie

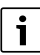

Dôležité informácie bez ohrozenia ľudí alebo rizika vecných škôd sú vyznačené informačným symbolom.

### 1.2 Všeobecné bezpečnostné pokyny

### \land Pokyny pre cieľovú skupinu

Tento návod na obsluhu je určený pre prevádzkovateľa vykurovacieho zariadenia.

Je nutné dodržiavať pokyny uvedené vo všetkých návodoch. V prípade nedodržania pokynov môže dôjsť k vecným škodám a zraneniam osôb, až s následkom smrti.

- Pred začiatkom obsluhy si prečítajte návody na obsluhu (kotla, regulátora vykurovania, atď.) a majte ich odložené tak, aby boli k dispozícii.
- Dodržujte bezpečnostné a výstražné upozornenia.

### **▲** Správne použitie

 Výrobok používajte výlučne na reguláciu vykurovacích zariadení.

Akékoľvek iné použitie nie je správne. Na škody v dôsledku porušenia týchto ustanovení sa nevzťahuje záruka.

### ▲ Škody spôsobené mrazom

Keď zariadenie nie je v prevádzke, môže zamrznúť:

- Dodržujte pokyny týkajúce sa protimrazovej ochrany.
- Zariadenie nechávajte vždy zapnuté kvôli ďalším funkciám, napr. príprave teplej vody alebo ochrane proti zablokovaniu.
- Vzniknuté poruchy dajte ihneď odstrániť.

### A Nebezpečenstvo obarenia v miestach odberu teplej vody

V prípade nastavenia teplôt teplej vody vyšších ako 60 °C alebo ak je zapnutá tepelná dezinfekcia, je nutné nainštalovať zmiešavacie zariadenie. V prípade pochybností sa spýtajte odborníka.

# 2 Údaje o výrobku

Ovládacia jednotka CR 100 je regulátor bez snímača vonkajšej teploty.

Ovládacia jednotka CW 100 je regulátor so snímačom vonkajšej teploty.

V prípade popisov platných pre CR 100 a CW 100 sa ovládacie jednotky v ďalšom texte nazývajú C 100.

# 2.1 Údaje o výrobku týkajúce sa spotreby energie

Uvedené údaje o výrobku zodpovedajú požiadavkám nariadenia EÚ č. 811/2013 doplňujúceho smernicu ErP 2010/30/EÚ. Pre výpočet energetickej účinnosti vykurovania priestoru spojeným zariadením je potrebná trieda regulátora teploty, príslušný údaj je možné získať z listu s údajmi o zariadení.

| Funkcia C 100                                     | Trieda <sup>1)</sup> | [%] <sup>1),2)</sup> |   |
|---------------------------------------------------|----------------------|----------------------|---|
| CR 100                                            | [                    |                      |   |
| Modulačná regulácia podľa<br>priestorovej teploty | V                    | 3,0                  | • |
| CW 100<br>a snímač vonkajšej teploty              |                      | ]& []                |   |
| Modulačná regulácia podľa<br>vonkajšej teploty    | II                   | 2,0                  | 0 |

| Funkcia C 100                                                                                                 | Trieda <sup>1)</sup> | [%] <sup>1),2)</sup> |   |
|----------------------------------------------------------------------------------------------------|----------------------|----------------------|---|
| Regulácia podľa vonkajšej<br>teploty, zap/vyp                                                                 | III                  | 1,5                  | 0 |
| Modulačná regulácia podľa<br>priestorovej teploty                                                             | V                    | 3,0                  | 0 |
| Modulačná regulácia podľa<br>vonkajšej teploty s vplyvom<br>priestorovej teploty                              | VI                   | 4,0                  | • |
| Regulácia podľa vonkajšej<br>teploty s vplyvom priestorovej<br>teploty, zap/vyp                               | VII                  | 3,5                  | О |
| CR 100<br>& zónový modul                                                                                      | &<br>≥ 3x            |                      |   |
| Regulačný systém priestorovej<br>teploty s ≥ 3 snímačmi teploty<br>(zónová regulácia), modulačná<br>prevádzka | VIII                 | 5,0                  | • |

Tab. 1 Údaje o výrobku týkajúce sa energetickej účinnosti

- Stav pri dodávke
- O nastaviteľné
- Klasifikácia ovládacej jednotky podľa nariadenia EÚ č. 811/2013 o označovaní spojených zariadení
- 2) Prínos k energetickej účinnosti vykurovania priestoru v závislosti od ročného obdobia v %

# 2.2 Platnosť technickej dokumentácie

Údaje uvedené v technickej dokumentácii zdrojov tepla, regulátorov vykurovania alebo zbernice platia pre túto ovládaciu jednotku aj naďalej.

# 3 Prehľad ovládacích prvkov a symbolov

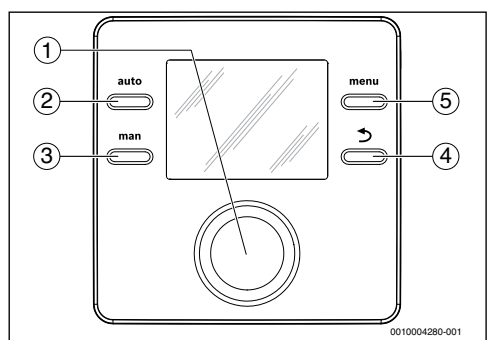

Obr. 1 Ovládacie prvky

- [1] Volič: Výber (otočiť) a potvrdenie (stlačiť)
- [2] Tlačidlo **auto**: Automatická prevádzka s časovým programom
- [3] Tlačidlo man: Ručná prevádzka
- [4] Tlačidlo Späť: Vyvolanie nadradenej roviny menu alebo zamietnutie hodnoty (krátkym stlačením), návrat na štandardné zobrazenie (podržte stlačené)
- [5] Tlačidlo menu: Hlavné menu (krátke stlačenie)

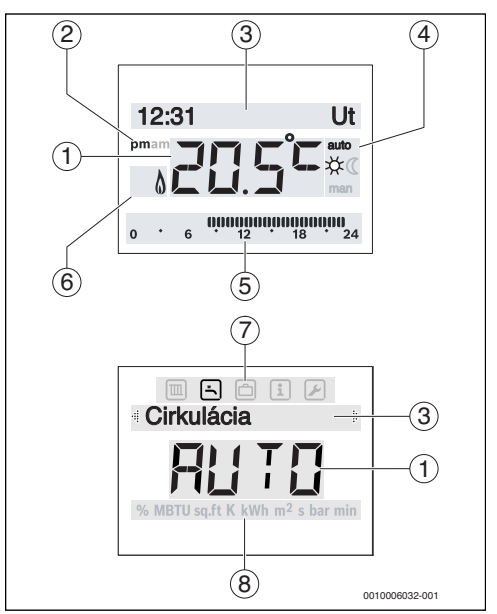

Obr. 2 Symboly na displeji (príklady zobrazení)

| Poz. | Symbol | Označenie: Vysvetlenie                                                                                                    |
|------|--------|----------------------------------------------------------------------------------------------------|
| 1    | 20.5°° | <ul> <li>Zobrazená hodnota:</li> <li>Zobrazenie aktuálnej priestorovej<br/>teploty a pole pre zadanie želanej<br/>priestorovej teploty</li> <li>Zobrazenie informačných hodnôt a<br/>pole pre zadanie nastavovaných<br/>hodnôt</li> </ul> |
| 2    | pm/am  | Údaj o dennom čase: Popoludní /<br>dopoludnia v prípade 12-hodinového<br>formátu (základné nastavenie 24-<br>hodinový formát)                                                                                                    |

### 4 | Obsluha

| Poz.  | Symbol            | Označenie: Vysvetlenie                                                                                                    |
|-------|-------------------|----------------------------------------------------------------------------------------------------|
| 3     | -                 | <ul> <li>Textový riadok:</li> <li>Zobrazenie času (napr. 14:03) a aktuálneho dňa v týždni (napr. Po)</li> <li>Zobrazenie bodov menu, nastavení</li> </ul> |
|       |                   | informačných textov, atď. Ďalšie<br>texty sú označené šípkami a<br>zobrazia sa po otočení voliča.                                                         |
| 4     | auto              | Prevádzkový režim: Aktívna<br>automatická prevádzka (podľa<br>časového programu)                                                                          |
|       | man               | Prevádzkový režim: Aktívna ručná<br>prevádzka                                                                                                    |
|       | *                 | Prevádzkový režim: Aktívna vykurovacia prevádzka                                                                                                    |
|       | C                 | Prevádzkový režim: Aktívna stlmená<br>prevádzka                                                                                                    |
| 5     | 00000000<br>12 18 | Zobrazenie segmentov - celé segmenty:<br>Časové obdobie vykurovacej prevádzky<br>v aktuálny deň (1 segment = 30 min)                                      |
|       | 0 ° 6             | Žiadne segmenty: Časové obdobie<br>stlmenej prevádzky v aktuálny deň<br>(1 segment = 30 min)                                                              |
| 6     | ٥                 | Prevádzkový stav: Zdroj tepla je v<br>prevádzke                                                                                                    |
| 7     |                   | Menu Vykurovanie: Menu s<br>nastaveniami vykurovania                                                                                                    |
|       | <u>-</u>          | Menu Teplá voda: Menu s nastaveniami<br>prípravy teplej vody                                                                                              |
|       | ð                 | Menu Dovolenka: Menu s nastaveniami<br>dovolenkového programu                                                                                             |
|       | i                 | Menu Info: Menu pre zobrazenie<br>aktuálnych informácií o vykurovacom<br>zariadení, napr. vykurovanie, teplá<br>voda, solárne zariadenie                  |
|       |                   | Menu Nastavenia: Menu so<br>všeobecnými nastaveniami, napr.<br>jazyka, času/dátumu, formátov                                                              |
| 8     | -                 | Riadok s jednotkami: Fyzikálne jednotky<br>zobrazovaných hodnôt, napr. v menu<br>"Informácie"                                                             |
| Tab 2 | Symboly           | %   MBTU   sq.ft   K   kWh   m <sup>2</sup>   s   bar   min                                                                                               |

# 4 Obsluha

Prehľad štruktúry hlavného menu a pozície jednotlivých bodov menu je zobrazený na konci tohto dokumentu.

Nasledovné popisy vychádzajú zo štandardného zobrazenia ( $\rightarrow$  obr. 2, str. 3).

### 4.1 Zmena priestorovej teploty

### Dopytovanie želanej priestorovej teploty

Keď je aktívny režim automatickej prevádzky (zobrazenie na displeji **auto**):

Stlačte tlačidlo auto.

Na niekoľko sekúnd sa zobrazí aktuálne želaná priestorová teplota. Potom sa na niekoľko sekúnd zobrazí informácia, ako dlho bude platiť aktuálne nastavenie (čas do nasledujúceho spínacieho bodu).

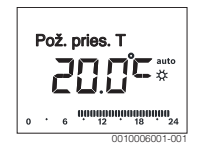

Ak je aktivovaná ručná prevádzka (zobrazenie na displeji man):

Stlačte tlačidlo man.

Na niekoľko sekúnd sa zobrazí aktuálne požadovaná priestorová teplota. Potom sa na niekoľko sekúnd zobrazí informácia, že aktuálne nastavenie (časovo neobmedzené) platí trvalo.

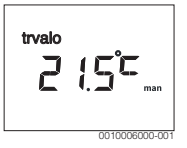

# Dočasná zmena priestorovej teploty v režime automatickej prevádzky

Ak je Vám v daný deň príliš chladno alebo príliš teplo:

 Otočte voličom a potvrďte nastavenie (alebo počkajte niekoľko sekúnd).

Nastavená hodnota prestane blikať. Zmena platí dovtedy, kým sa nedosiahne nasledujúci spínací čas aktívneho časového programu. Potom sa znova aktivuje teplota uložená pre automatickú prevádzku.

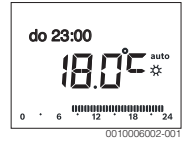

### Zmena želanej priestorovej teploty v prípade režimu Vykurovanie alebo Pokles

Ak je Vám trvalo príliš chladno alebo príliš teplo:

- Otvorte hlavné menu.
- > Zvoľte a potvrďte menu Vykurovanie.

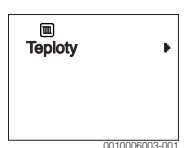

- ▶ Potvrďte menu Teploty.
- Zvoľte a potvrďte bod menu Vykurovanie alebo Pokles. Aktuálne nastavenie bliká.
- Nastavte a potvrďte želanú priestorovú teplotu pre zvolený prevádzkový režim.

Nastavená hodnota prestane blikať.

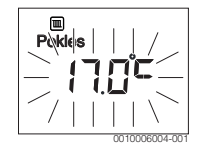

### Aktivácia ručnej prevádzky a nastavenie želanej priestorovej teploty

Ak potrebujete na ľubovoľne dlhú dobu priestorovú teplotu, ktorá sa odlišuje od teplôt pre vykurovanie a stlmenú prevádzku:

- Stlačte tlačidlo man.
   Ovládacia jednotka bude trvalo regulovať na nastavenú požadovanú teplotu pre ručný prevádzkový režim.
- Počkajte niekoľko sekúnd, kým sa na displeji znova nezobrazí štandardné zobrazenie alebo dvakrát stlačte volič.
- Nastavte a potvrďte želanú priestorovú teplotu (alebo počkajte niekoľko sekúnd).

Nastavená hodnota prestane blikať. Ovládacia jednotka pracuje trvalo a bez časového obmedzenia so zmeneným nastavením (bez stlmenia prevádzky).

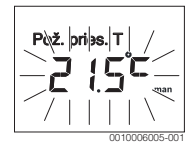

# 4.2 Nastavenie teplej vody

### Aktivácia jednorazového ohrevu (funkcia okamžitej prípravy teplej vody)

Ak potrebujete teplú vodu mimo časov nastavených v časovom programe:

- Otvorte hlavné menu.
- > Zvoľte a potvrďte menu **Teplá voda**.
- Stlačte volič. Aktuálne nastavenie bliká.
- Zvoľte a potvrďte ZAP.

Okamžite sa aktivuje príprava teplej vody (ohrev vody v zásobníku alebo prietokový ohrev). Po zohriatí sa jednorazový ohrev znova automaticky vypne.

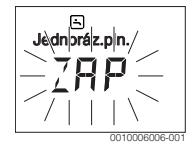

### Zmena teploty teplej vody

Ak je pre Vás teplá voda príliš studená alebo príliš teplá (nie je k dispozícii, ak je ovládacia jednotka nainštalovaná ako diaľkové ovládanie):

- Otvorte hlavné menu.
- > Zvoľte a potvrďte menu **Teplá voda**.
- Zvoľte a potvrďte bod menu Teplota. Aktuálne nastavenie bliká.

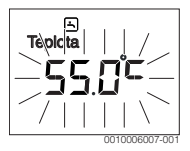

Nastavte a potvrď te želanú teplotu teplej vody.
 V prípade prekročenia maximálnej hodnoty teploty teplej vody 60 °C začne blikať varovanie pred obarením.

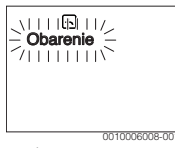

Stlačte tlačidlo Späť, nastavte a potvďte ≤ 60 °C.

### -alebo-

Potvrďte nastavenie > 60 °C.

### 4.3 Nastavenie časového programu

### Otvorenie časového programu pre viacero dní alebo pre jeden deň v týždni

- Otvorte hlavné menu.
- > Zvoľte a potvrďte menu Vykurovanie.
- Zvoľte a potvrďte menu Časový progr..
   Zobrazí sa bod menu Po-Pi.

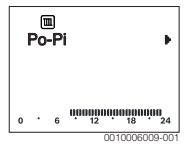

Po-Pi (spoločná zmena spínacích časov pre všetky pracovné dni) alebo zvoľte Sobota ... Piatok (zmena spínacích časov pre jednotlivé dni v týždni). Zobrazí sa bod menu Zač.vykurov.1.

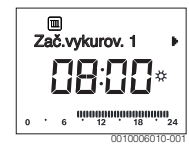

### Posunutie začiatku vykurovania alebo začiatku stlmenej prevádzky na skôr alebo na neskôr (posun spínacieho času)

- Otvorte časový program pre všetky pracovné dni alebo pre jeden deň v týždni.
- Zvoľte a potvrďte spínací čas. Bliká aktuálne nastavený čas spínacieho času a príslušný segment v segmentovom zobrazení.

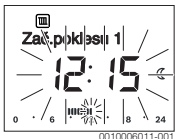

- Presuňte spínací čas na želaný čas.
   Nastavenie sa zmení pri zobrazení hodnôt v 15-minútových krokoch a v segmentovom zobrazení v 30-minútových krokoch.
- Potvrďte nastavenie.

### Pridanie novej fázy vykurovania (napr. Zač.vykurov.2 až Zač.poklesu 2)

Ak sa nepoužíva všetkých šesť spínacích časov v časovom programe, je možné vložiť novú fázu vykurovania.

 Otvorte časový program pre všetky pracovné dni alebo pre jeden deň v týždni. ► Zvoľte a potvrďte **Zač.vykurov.2**.

Vloží sa nový spínací čas. Bliká údaj o čase a príslušný segment v segmentovom zobrazení.

 Nastavte a potvrďte spínací čas Zač.vykurov.2, napr. 14:00 hod.

Vloží sa nová fáza vykurovania v trvaní pol hodiny. **Zač.poklesu 2** je nastavený na 14:30 hod. Presuňte **Zač.poklesu 2** príp. na 23:00 hod.

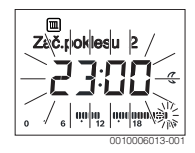

### Prerušenie fázy vykurovania fázou stlmenej prevádzky (napr. vloženie fázy stlmenej prevádzky medzi Zač.vykurov.2 a Zač.poklesu 2)

- Otvorte časový program pre všetky pracovné dni alebo pre jeden deň v týždni.
- Zvoľte Zač.poklesu 2 (koniec prerušenej fázy vykurovania).
- Presuňte Zač.poklesu 2 na začiatok prerušenia, napr. 18:00 hod.
- Vložte novú fázu vykurovania a nastavte začiatok vykurovania a začiatok stlmenej prevádzky, napr. Zač.vykurov.3 (21:00 hod) až Zač.poklesu 3 (23:00 hod.).
   Ovládacia jednotka automaticky triedi fázy vykurovania v chronologickom poradí.

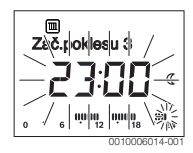

### Vymazanie fázy vykurovania (napr. Zač.vykurov.2 až Zač.poklesu 2)

- Otvorte časový program pre všetky pracovné dni alebo pre jeden deň v týždni.
- Zvoľte a potvrďte Zač.poklesu 2. Bliká aktuálne nastavený čas spínacieho času a príslušný segment v segmentovom zobrazení.
- Nastavte Zač.poklesu 2 na rovnaký čas ako Zač.vykurov.2.

V textovom riadku sa zobrazí Vymazať?

> Potvrďte Vymazať?, ak chcete vymazať fázu vykurovania.

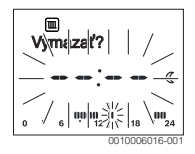

### 4.4 Nastavenie dovolenkového programu

### Otvorenie menu Dovolenka

- Otvorte hlavné menu.
- Zvoľte a potvrďte menu Dovolenka. Zobrazí sa bod menu Dovol. prog.

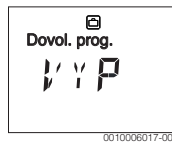

# Aktivácia dovolenkového programu a nastavenie doby dovolenky

- Zvoľte menu Dovolenka a potvrďte, kým nebude blikať nastavená hodnota VYP.
- Zvoľte a potvrďte ZAP. Zobrazí sa dátum začiatku dovolenky (základné nastavenie 1. dňa dovolenky = aktuálny dátum) a dátum konca dovolenky (základné nastavenie posledný deň = jeden týždeň po aktuálnom dátume). Deň začiatku dovolenky bliká.

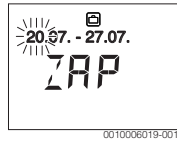

- Zvoľte a potvrďte deň začiatku dovolenky. Deň je zmenený, bliká mesiac začiatku dovolenky.
- Zvoľte a potvrďte mesiac začiatku dovolenky. Mesiac je zmenený, bliká deň konca dovolenky.

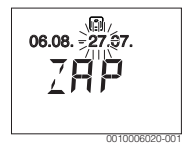

 Zvoľte a potvrďte deň konca dovolenky. Deň je zmenený, bliká mesiac konca dovolenky. Zvoľte a potvrďte mesiac konca dovolenky. Dovolenkový program sa automaticky aktivuje na začiatku dovolenky. Na zobrazenom príklade trvá dovolenka od 00:00 hod. dňa 06.08. do 24:00 hod. dňa 21.08.

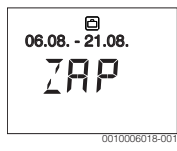

### Prerušenie dovolenkového programu

- Stlačte tlačidlo man.
   Ovládacia jednotka bude trvalo regulovať na uloženú požadovanú teplotu pre ručný prevádzkový režim. Teplá voda je k dispozícii iba vtedy, keď je aktívny jednorazový ohrev alebo prevádzkový režim prípravy teplej vody je ZAP.
- Prípadne nastavte želanú priestorovú teplotu. Ovládacia jednotka bude trvalo regulovať na novo nastavenú priestorovú teplotu.

 Stlačte tlačidlo auto, aby ste pokračovali v dovolenkovom programe.

### Predčasné ukončenie dovolenkového programu

- Zvoľte menu Dovolenka a potvrďte, kým nebude blikať nastavená hodnota ZAP.
- Zvoľte a potvrďte VYP.

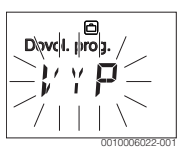

Dovolenkový program sa predčasne ukončí. Nastavené hodnoty sú vymazané.

### 4.5 Ďalšie nastavenia

### Nastavenie času a dátumu

- Otvorte hlavné menu.
- Zvoľte a potvrďte menu Nastavenia.

### 8 | Hlavné menu

Zvoľte a potvrďte menu Čas/dátum.
 Zobrazí sa bod menu Čas.

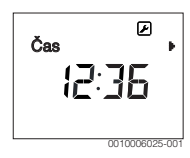

- Stlačte volič. Údaj o hodinách bliká.
- Nastavte a potvrďte hodinu. Bliká údaj o minútach.
- ► Nastavte a potvrďte minútu.

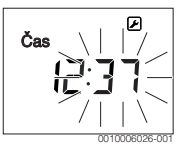

- Zvoľte a potvrďte bod menu Dátum.
   Bliká dátum (zohľadnite nastavenie v menu Nastavenia > Formát > Formát dátumu).
- Deň, mesiac a rok nastavte rovnakým spôsobom ako hodiny a minúty.
- Stlačte volič. Nastavená hodnota prestane blikať.

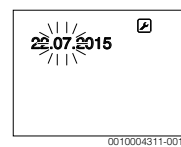

### Zapnutie/vypnutie blokovania tlačidiel

 Podržte niekoľko sekúnd súčasne stlačený volič a tlačidlo auto, kým sa nezobrazí Blok. tlačidiel.

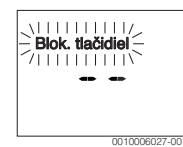

- V prípade stlačenia ovládacieho prvku počas aktivovaného blokovania tlačidiel sa zobrazí Blok. tlačidiel.
- Zrušenie blokovania tlačidiel: Podržte niekoľko sekúnd súčasne stlačený volič a tlačidlo auto, kým sa už nezobrazuje Blok. tlačidiel.

## 5 Hlavné menu

V závislosti od kotla a spôsobu použitia ovládacej jednotky nie je možné zvoliť všetky položky menu, viď prehľad hlavného menu na konci tohto dokumentu.

### 5.1 Menu Vykurovanie

#### Nastavenia časového programu

### Menu Vykurovanie > Časový progr.

| Bod menu | Popis                                                                                                    |
|----------|----------------------------------------------------------------------------------------------------|
| Po-Pi    | Pre každý deň je možné nastaviť 6 spínacích                                                                                                    |
| Sobota   | časov (3 spínacie časy pre začiatok vykurovania a                                                                                                    |
| Nedeľa   | 3 spinacie časy pre začiatok stimenej prevádzky).                                                                                                    |
| Pondelok |                                                                                                    |
| Utorok   | V Zakladnom nastaveni su nastavene:                                                                                                    |
| Streda   | 1. 23:00                                                                                                    |
| Štvrtok  | <ul> <li>Sobota a Nedeľa: Zač vykurov, 1: 08:00 až</li> </ul>                                                                                           |
| Piatok   | Zač.poklesu 1: 23:00                                                                                                    |
|          | Budete tak od 23:00 hod. večer do 06:00 hod.<br>nasledujúceho dňa vykurovať iba obmedzene so<br>zníženou teplotou (v soboty a nedele do<br>08:00 hod.). |
| Tah 3    |                                                                                                    |

### Obnovenie základného nastavenia časového programu

### Menu Vykurovanie > Reset časov

| Bod menu | Popis                                            |
|----------|--------------------------------------------------|
| Reset    | Pomocou nastavenia ANO sa dá individuálny        |
| časov    | časový program resetovať na základné nastavenie. |
| Tab. 4   |                                                  |

# Vypnutie počas leta (k dispozícii iba v prípade regulácie podľa vonkajšej teploty)

Menu Vykurovanie > Leto/Zima (🖄)

| Bod menu         | Popis                                                                                                    |
|------------------|----------------------------------------------------------------------------------------------------|
| Leto/Zima<br>(ﷺ) | V prípade aktivácie voľby nikdy nevykur. je<br>vykurovanie vypnuté (napr. počas leta).<br>Keď je aktivovaná možnosť vždy vykurovať, je<br>vykurovanie nepretržite aktívne.<br>V prípade aktivácie podľa von.tepl. sa<br>vykurovanie zapína a vypína v závislosti od<br>nastavenia v bode Teplotný prah. |

| Bod menu                      | Popis                                                                                                    |
|-------------------------------|----------------------------------------------------------------------------------------------------|
| Teplotný<br>prah ( <i></i> 没) | V prípade, že vonkajšia teplota prekročí tu<br>nastavený teplotný prah ( <b>10,0 °C 30,0 °C</b> ) sa<br>vykurovanie vypne.<br>Ak vonkajšia teplota klesne o 1 K (°C) pod tu<br>nastavený teplotný prah, tak sa vykurovanie zapne.<br>K dispozícii iba v prípade, že je režim Leto/Zima<br>nastavený na podľa von.tepl |

Tab. 5

# 5.2 Menu "Teplá voda"

i

Keď je aktivovaná funkcia tepelnej dezinfekcie, zásobník teplej vody sa zohreje na teplotu nastavenú na tento účel.

 Dodržujte požiadavky uvedené v pracovnom navode DVGW W 511, prevádzkové podmienky cirkulačného čerpadla vrát. kvality vody a požiadavky uvedené v návode kotla.

| Bod menu              | Popis                                                                                                    |
|-----------------------|----------------------------------------------------------------------------------------------------|
| Jednoráz.pln.         | V prípade aktivácie jednorazového ohrevu<br>(ZAP) sa ihneď zapne príprava teplej vody<br>alebo udržiavanie tepla.                                                                                                    |
| Teplota <sup>1)</sup> | Teplotu teplej vody je možné nastaviť<br>pomocou ovládacej jednotky, keď je na kotle<br>nastavený automatický režim prípravy teplej<br>vody (iba v prípade použitia ako regulátor).                                                                                                    |
| Prevádz.režim         | Automatická prevádzka prípravy teplej vody<br>je aktívna vtedy, keď sa zobrazuje hodnota<br>AUTO. Časový program vykurovania udáva aj<br>spínacie časy prípravy teplej vody.<br>Nepretržitá príprava teplej vody alebo<br>udržiavanie tepla je aktívne vtedy, keď sa<br>zobrazuje ZAP. Teplá voda sa nepripravuje<br>ani sa neudržuje teplo v prípade, keď sa<br>zobrazuje VYP.                                                         |
| Cirkulácia            | <ul> <li>Vďaka cirkulácii je teplá voda ihneď k<br/>dispozícii v odberných miestach.</li> <li>V prípade nastavenia ZAP sa krátkodobo<br/>čerpá teplá voda cez cirkulačné potrubie.</li> <li>V prípade nastavenia AUTO sa v<br/>nastavených časoch vykurovacieho<br/>programu a 30 min. pred a po jeho<br/>skončení krátkodobo čerpá teplá voda<br/>cez cirkulačné potrubie.</li> <li>Aby ste ušetrili energiu, nastavte VYP.</li> </ul> |

| Bod menu                  | Popis                                                                                                    |
|---------------------------|----------------------------------------------------------------------------------------------------|
| Dezinfekcia <sup>1)</sup> | Vďaka tepelnej dezinfekcii sa zabezpečí<br>hygienicky nezávadná kvalita teplej vody. V<br>prípade nastavenia AUTO sa teplá voda<br>jednorazovo zohreje každý utorok od 2:00<br>hod. (v noci) na 70 °C.                           |
| Denne 60°C <sup>1)</sup>  | V prípade nastavenia ANO sa teplá voda v<br>solárnych zariadeniach jednorazovo zohreje<br>každý deň od 2:00 hod. (v noci) na 60 °C,<br>podobne ako pri tepelnej dezinfekcii (k<br>dispozícii iba v prípade zdrojov tepla EMS 2). |

1) Dá sa nastaviť iba v regulátore C 100 pre HK1, nie na regulátoroch pre HK2, HK3, ....

Tab. 6

# 5.3 Menu Info

V menu **Info** je možné vyvolať aktuálne hodnoty a informácie o aktívnych prevádzkových stavoch zariadenia. Nie je možné vykonať zmeny.

# Menu Info > Vykurovanie

| Bod menu             | Popis (možné zobrazenia)                                                                                                    |
|----------------------|----------------------------------------------------------------------------------------------------|
| Vonk.<br>teplota (凚) | Aktuálne nameraná vonkajšia teplota. K<br>dispozícii iba v prípade, keď je nainštalovaný<br>snímač vonkajšej teploty.                                                                                                    |
| Prevádz.<br>stav     | <ul> <li>Tu sa zobrazuje aktuálny stav:</li> <li>V prípade zobrazenia VYP je vykurovanie vypnuté, protimrazová ochrana je však naďalej aktivovaná.</li> <li>V prípade zobrazenia Vykurovanie alebo Pokles pracuje vykurovanie v automatickom prevádzkovom režime. Podľa časového programu sa vykuruje na teplotu nastavenú pre príslušný prevádzkový režim.</li> <li>V prípade zobrazenia Leto je vykurovanie vypnuté z dôvodu vypnutia počas letného obdobia (ﷺ). Teplá voda je k dispozícii podľa nastaveného prevádzkového režimu.</li> <li>V prípade zobrazenia Ručný režim pracuje vykurovanie v ručnom prevádzkovom režime.</li> </ul> |
| Priest. tepl.        | Aktuálne nameraná priestorová teplota.                                                                                                    |
| Tab. 7               |                                                                                                    |

### Menu Info > Teplá voda

| Bod menu      | Popis (možné zobrazenia)                                                      |
|---------------|-------------------------------------------------------------------------------|
| Prevádz. stav | Zobrazenie aktuálneho prevádzkového stavu prípravy teplej vody: ZAP alebo VYP |
| Požad. tepl.  | Želaná teplota teplej vody.                                                   |
| Skut. teplota | Aktuálne nameraná teplota teplej vody.                                        |
| Tab. 8        |                                                                               |

# Menu Info > Sol. zariad.

| Bod menu         | Popis (možné zobrazenia)                                                                                                    |  |  |  |
|------------------|----------------------------------------------------------------------------------------------------|--|--|--|
| Solár.<br>výnos  | Celkový solárny zisk od prvého uvedenia solárneho<br>zariadenia do prevádzky, napr. <b>120 kWh</b> .                               |  |  |  |
| Skut. T kol.     | Aktuálne nameraná teplota kolektora.                                                                                               |  |  |  |
| T zásobníka      | Aktuálne nameraná teplota teplej vody v<br>solárnom zásobníku.                                                                     |  |  |  |
| Sol.<br>čerpadlo | Zobrazenie aktuálneho prevádzkového stavu<br>solárneho čerpadla (s reguláciou otáčok):<br>100 % = ZAP, maximálne otáčky; 0 % = VYP |  |  |  |

Tab. 9

Menu Info > Spot. energie<sup>1)</sup>

| Bod menu         | Popis (možné zobrazenia)                                                                                                |  |  |  |
|------------------|----------------------------------------------------------------------------------------------------|--|--|--|
| 24h: Pl.<br>vyk. | Spotreba paliva pri vykurovaní počas<br>predchádzajúceho dňa (0 – 24 h), napr.<br><b>240 kWh</b>                        |  |  |  |
| 24h el. vyk.     | Spotreba elektrickej energie pri vykurovaní<br>počas predchádzajúceho dňa (0 – 24 h), napr.<br><b>3,5 kWh</b>           |  |  |  |
| 24h: Pl.<br>TÚV  | Spotreba paliva pri príprave teplej vody počas<br>predchádzajúceho dňa (0 – 24 h), napr.<br><b>120 kWh</b>              |  |  |  |
| 24h: El.<br>TÚV  | Spotreba elektrickej energie pri príprave teplej<br>vody počas predchádzajúceho dňa (0 – 24 h),<br>napr. <b>1,8 kWh</b> |  |  |  |
| 30d: Pl.<br>vyk. | Priemerná denná spotreba paliva pri<br>vykurovaní <sup>1)</sup> (0 – 24 h), napr. <b>7200 kWh</b>                       |  |  |  |
| 30d el. vyk.     | Priemerná denná spotreba elektrickej energie<br>pri vykurovaní <sup>1)</sup> (0 – 24 h), napr. <b>105 kWh</b>           |  |  |  |
| 30d: Pl.<br>TÚV  | Priemerná denná spotreba paliva pri príprave teplej vody <sup>1)</sup> (0 – 24 h), napr. <b>3600 kWh</b>                |  |  |  |
| 30d: El.<br>TÚV  | Priemerná denná spotreba elektrickej energie pri<br>príprave teplej vody <sup>1)</sup> (0 - 24 h), napr. <b>54 kWh</b>  |  |  |  |

1) Informácia za posledných 30 dní

Tab. 10

1) Zobrazenie závisí od príslušného zariadenia.

# 5.4 Menu Nastavenia

Menu Nastavenia > "Jazyk"

| Bod menu              | Popis funkcie                            |
|-----------------------|------------------------------------------|
| "Jazyk" <sup>1)</sup> | Je možné zmeniť jazyk menu a bodov menu. |
|                       |                                          |

1) Na displeji sa zobrazí nastavený jazyk.

Tab. 11

# Menu Nastavenia > Čas/dátum

| Bod menu         | Popis funkcie                                                                                                    |  |  |  |
|------------------|----------------------------------------------------------------------------------------------------|--|--|--|
| Čas              | Nastavenie aktuálneho času.                                                                                                    |  |  |  |
| Dátum            | Nastavenie aktuálneho dátumu.                                                                                                    |  |  |  |
| Letný čas        | Zapnutie alebo vypnutie automatického<br>prepínania letného a zimného času.<br>V prípade nastavenia ZAP sa automaticky<br>prestaví čas (v poslednú marcovú nedeľu z<br>02:00 hod. na 03:00 hod., v poslednú<br>októbrovú nedeľu z 03:00 hod. na 02:00 hod.). |  |  |  |
| Korekcia<br>času | Korekcia času interných hodín ovládacej<br>jednotky v sekundách za týždeň ( <b>– 20 s/týždeň</b><br><b>20 s/týždeň</b> ). Na displeji sa zobrazí iba<br>jednotka s (sekundy) namiesto s/týždeň<br>(sekundy za týždeň).                                       |  |  |  |

Tab. 12

### Menu Nastavenia > Formát

| Bod menu         | Popis funkcie                                                                                                    |
|------------------|----------------------------------------------------------------------------------------------------|
| Formát<br>dátumu | Zobrazenie dátumu vo všetkých menu<br>(DD.MM.RRRR alebo MM/DD/RRRR), pričom<br>platí: D = deň, M = mesiac, R = rok. Ak sa údaj<br>o roku nepoužíva, zobrazí sa iba DD.MM. alebo<br>MM/DD/. |
| Formát času      | Pri zobrazovaní času je k dispozícii 24-<br>hodinový formát (24h) a 12-hodinový formát<br>(12h, am a pm).                                                                                  |
| Formát tepl.     | Pri zobrazovaní teplôt sú k dispozícii<br>jednotky ° <b>C</b> a ° <b>F</b> .                                                                                                    |
| Kor. snímača     | Ak priestorová teplota zobrazovaná ovládacou jednotkou nesúhlasí, opravte odchýlku až o $\pm$ 3 °C.                                                                                        |
| Kontrast         | Ak je zobrazenie na displeji zle viditeľné kvôli<br>svetelným podmienkam, upravte kontrast<br>displeja ( <b>36 % 64 %</b> ).                                                               |

Tab. 13

### Odstraňovanie porúch | 11

# 6 Odstraňovanie porúch

### Ak sa porucha nedá odstrániť:

- Potvrďte poruchu.
- Naďalej aktívne poruchy sa znova zobrazia, keď stlačíte tlačidlo Späť.
- Privolajte autorizovaného servisného technika a oznámte mu kód poruchy, prídavný kód a identifikačné číslo ovládacej jednotky.

|         |             |                   | -                |                   |
|---------|-------------|-------------------|------------------|-------------------|
|         |             |                   |                  |                   |
| Tab. 14 | Sem musí Va | áš servisný techi | nik zaznačiť ide | ntifikačné číslo. |

# 7 Elektrické a elektronické zariadenia

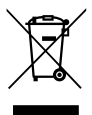

Nefunkčné elektrické alebo elektronické zariadenia je nutné pri zbere separovať a dopraviť na ich ekologickú recykláciu (Smernica EÚ o použitých elektrických a elektronických zariadeniach).

Pri likvidácii použitých elektrických a elektronických zariadení využívajte systémy na ich odovzdávanie a zberné systémy v príslušnej krajine.

# 8 Prehľad Hlavné menu

Funkcie označené 🔆 sú k dispozícii iba v prípade, keď je nainštalovaný snímač vonkajšej teploty.

### Wykurovanie

- Teploty (automatická prevádzka)
  - Vykurovanie (teplota vykurovania príp. denná teplota)
  - Pokles (teplota počas stlmenej prevádzy príp. nočná teplota)
- Časový progr. (prepínanie vykurovania/stlmenej prevádzky)
- Reset časov (reset spínacích časov)
- 🔆 Teplotný prah (prah teploty)

### 占 Teplá voda

- Jednoráz.pln. (funkcia okamžitej prípravy teplej vody)
- Teplota<sup>2),3),4)</sup> (teplota teplej vody)
- Prevádz.režim<sup>4)</sup> (prevádzkové režimy teplej vody)
- 2) Iba zdroje tepla s EMS 2.
- 3) Dá sa nastaviť iba na regulátore C 100 pre HK1, nie na regulátoroch pre HK2...8.
- 4) Bod menu sa zobrazí iba v prípade, keď sa použije ako regulátor.

- Cirkulácia<sup>4)</sup> (prevádzkové režimy cirkulácie)
- Dezinfekcia<sup>3), 4)</sup> (tepelná dezinfekcia)
- Denne 60°C<sup>2), 3), 4)</sup> (denný ohrev teplej vody)

### 🖻 Dovolenka

Dovol. prog. (dovolenkový program)

### i Info

- Vykurovanie
  - Konk. teplota (vonkajšia teplota)
  - Prevádz. stav (prevádzkový stav)
  - Priest. tepl. (priestorová teplota)
- Teplá voda<sup>4)</sup>
  - Prevádz. stav<sup>4</sup>) (prevádzkový stav)
  - Požad. tepl.<sup>4)</sup> (želaná teplota teplej vody)
  - Skut. teplota<sup>4)</sup> (aktuálna teplota teplej vody)
- Sol. zariad.
  - Solár. výnos (od uvedenia solárneho zariadenia do prevádzky)
  - Skut. T kol.<sup>4)</sup> (teplota kolektora)
  - Tzásobníka<sup>4)</sup> (teplota solárneho zásobníka)
  - Sol. čerpadlo<sup>4)</sup> (prevádzkový stav solárneho čerpadla)
- Spot. energie<sup>5)</sup> (zobrazenie spotreby energie)
  - Spotreba energie za deň (24h)/mesiac (30d)

### 🖌 Nastavenia

- slovensky<sup>6)</sup>
- Čas/dátum
  - Čas
  - Dátum
  - Letný čas (letny/zimny čas)
  - Korekcia času (ovládacej jednotky v s/týždeň)
- Formát
  - Formát dátumu
  - Formát času
  - Formát tepl. (jednotka teploty)
  - Kor. snímača (korekcia priestorovej teploty)
  - Kontrast
- 🗟 Servis<sup>7)</sup>
- 5) Zobrazenie závisí od príslušného zariadenia.
- 6) Nastavený jazyk.
- Nastavenia v servisnom menu smie meniť iba servisný technik (štandardne sa nezobrazuje).

Bosch Thermotechnik GmbH Junkersstrasse 20-24 D-73249 Wernau

www.bosch-thermotechnology.com